# IM and Presence 노드 해제

## 목차

# 소개

이 문서에서는 Cisco IM and Presence 노드를 서비스 해제할 때 수행할 프로세스에 대해 설명합니 다.

# 사전 요구 사항

#### 요구 사항

CUCM(Cisco Unified Communications Manager) 및 Cisco IM&P(IM and Presence)에 대한 지식이 있는 것이 좋습니다.

#### 사용되는 구성 요소

이 문서의 정보는 나열된 소프트웨어 버전을 기반으로 합니다.

- Cisco Unified Communications Manager 12.5.1 SU5
- Cisco IM and Presence 12.5.1 SU5

이 문서의 정보는 특정 랩 환경의 디바이스를 토대로 작성되었습니다. 이 문서에 사용된 모든 디바 이스는 초기화된(기본) 컨피그레이션으로 시작되었습니다. 현재 네트워크가 작동 중인 경우 모든 명령의 잠재적인 영향을 미리 숙지하시기 바랍니다.

### IM and Presence 노드 서비스 해제

IM&P에서 사용자 할당 해제

먼저 CUCM에 로그인하고 Cisco Unified CM Administration(Cisco Unified CM 관리) > User Management(사용자 관리) > Assign Presence Users(프레즌스 사용자 할당)로 이동합니다.

| Use                   | er Management 👻   | Bulk Admin |  |  |
|-----------------------|-------------------|------------|--|--|
|                       | Application User  |            |  |  |
|                       | End User          |            |  |  |
|                       | User/Phone Add    |            |  |  |
|                       | SIP Realm         |            |  |  |
|                       | User Settings     |            |  |  |
|                       | Self-Provisioning |            |  |  |
| Assign Presence Users |                   |            |  |  |
| <i>CUCM</i> 프레즌스      | 사용자 할당            |            |  |  |

프레즌스 사용자 할당 컨피그레이션에서 Assign All Users(**모든** 사용자 할당) 옵션을 **선택합니다**.

Find and List Presence User Assignment

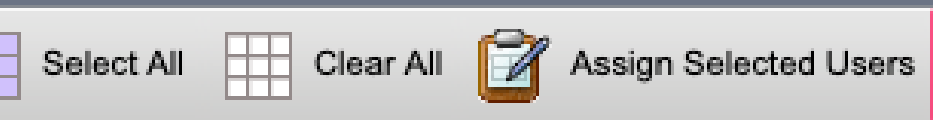

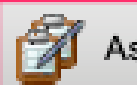

CUCM 모든 사용자 할당

Assign users(사용자 할당) 프롬프트가 표시되면 unassigned(미할당) 라디오 버튼을 선택하고 저장합니다.

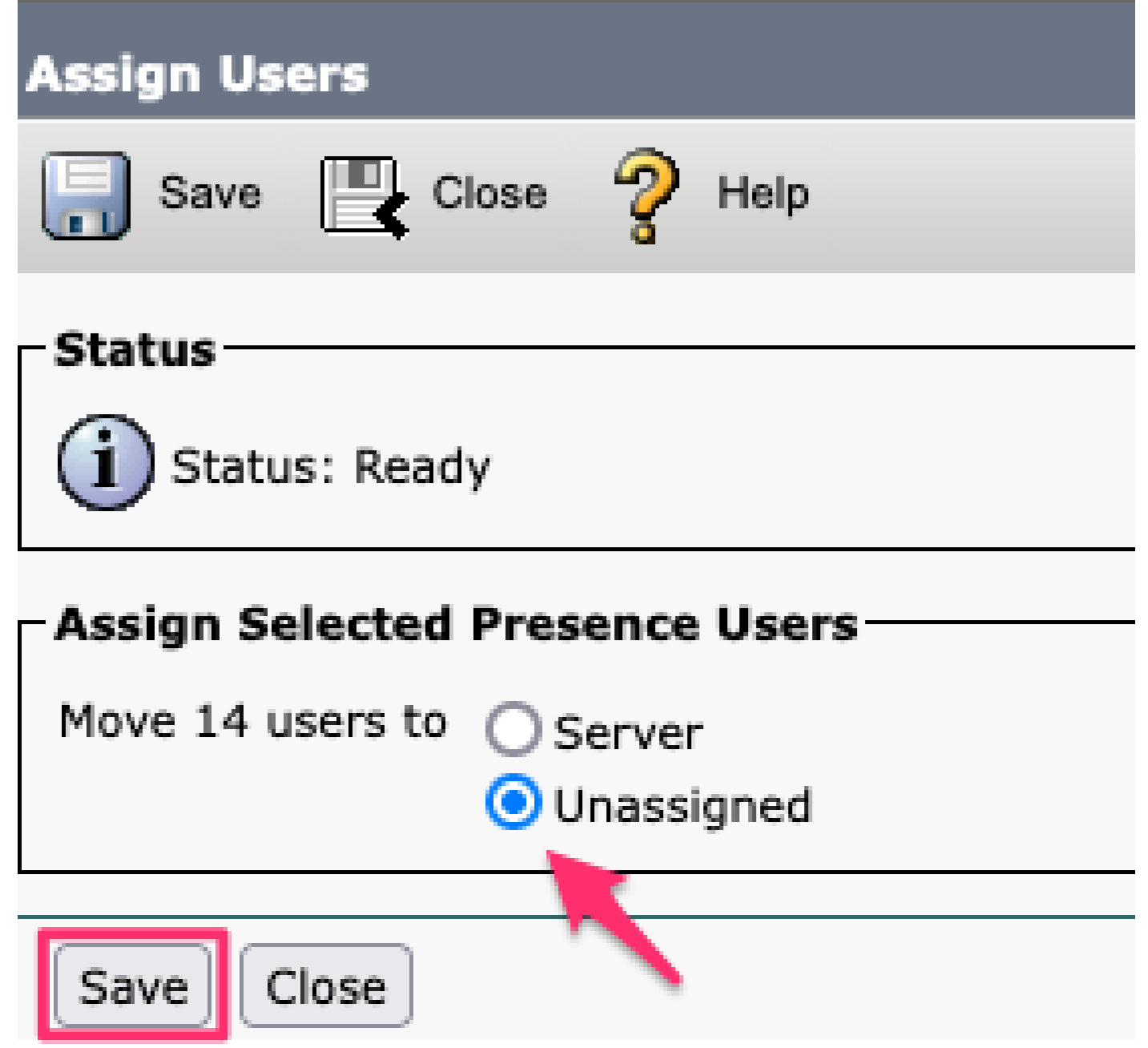

사용자 할당

모든 사용자가 IM&P 서버에서 할당 해제되면 IM&P 관리에 로그인하고 모든 사용자가 할당 해제된 것으로 표시되는지 확인하여 변경 사항이 발생했는지 확인합니다.

#### CISCO CISCO Unified CM IM and Presence Administration For Cisco Unified Communications Solutions

| System - Presence - Messaging - | Application - Bulk Administration - Diagnostics - Help - |
|---------------------------------|----------------------------------------------------------|
| Presence Topology               | Presence Redundancy Group Detail                         |
| DefaultCUPSubcluster            |                                                          |
| imppub                          | Status                                                   |
| 26 (0) users                    |                                                          |
| 🖃 🗐 impsub. 📰 com               | Ready                                                    |
|                                 |                                                          |
| All Unassigned Users (14)       | - 😓 Presence Redundancy Group Configuration —            |
|                                 |                                                          |
| All Assigned Users (0)          |                                                          |

IM&P 할당되지 않은 사용자 검증

서비스 프로필에서 IM&P 제거

Cisco Unified CM Administration(Cisco Unified CM 관리) > User Management(사용자 관리) > User Settings(사 용자 설정) > Service Profile(서비스 프로필)로 이동합니다.

| Use    | er Management 👻   | Bulk Administration | ٦ 🔻 | Help 👻                        |
|--------|-------------------|---------------------|-----|-------------------------------|
|        | Application User  |                     |     |                               |
|        | End User          |                     |     |                               |
|        | User/Phone Add    | +                   |     |                               |
|        | SIP Realm         |                     |     |                               |
|        | User Settings     | ۰.                  |     | Credential Policy Default     |
|        | Self-Provisioning |                     |     | Credential Policy             |
| -      | Assign Presence l | Jsers               |     | Role                          |
|        |                   |                     |     | Access Control Group          |
|        |                   |                     |     | Application User CAPF Profile |
| vice P | rofile)           |                     |     | End User CAPF Profile         |
| n CU   | CM IM and Presen  | ce server)          |     | UC Service                    |
|        |                   |                     |     | Service Profile               |
|        |                   |                     |     | User Profile                  |
|        |                   |                     |     | User Group                    |
|        |                   |                     |     | User Rank                     |

CUCM 서비스 프로파일

서비스 프로필을 선택한 후 IM and Presence Profiles(IM 및 프레즌스 프로필)를 **<None>**(없음)으로 변경하고 저 장합니다.

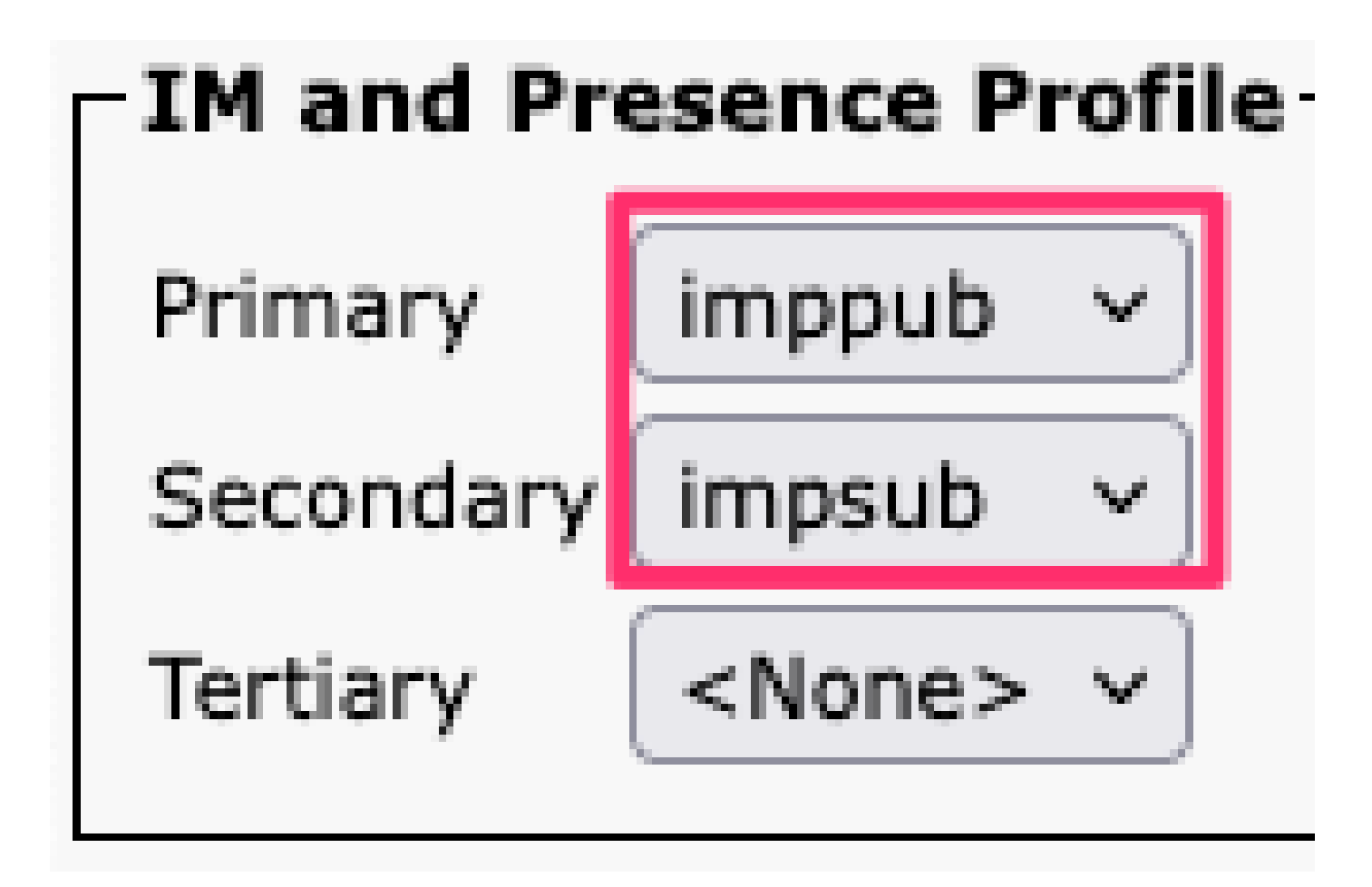

서비스 프로파일 IM&P 프로파일

참고: 구성된 모든 서비스 프로필에서 IM&P 노드를 제거합니다.

#### 사용자 IM 기능 비활성화

Cisco Unified CM Administration(Cisco Unified CM 관리) > Bulk Administration(일괄 관리) > Users(사용자) > Update Users(사용자 업데이트) > Query(쿼리)로 이동합니다.

| Bulk Administration 🔻 | Help - | • |
|-----------------------|--------|---|
|-----------------------|--------|---|

| Upload/Download Files      |   |                       |   |             |
|----------------------------|---|-----------------------|---|-------------|
| Phones                     | • |                       |   |             |
| Users                      | ► | User Template         |   |             |
| Phones & Users             | • | Insert Users          |   |             |
| Managers/Assistants        | • | Update Users          | ► | Query       |
| User Device Profiles       | • | Delete Users          | • | Custom File |
| Gateways                   |   | Export Users          |   |             |
| Forced Authorization Codes |   | Reset Password/PIN    | × |             |
| Client Matter Codes        |   | Generate User Reports |   |             |
| Call Pickup Group          |   | Line Appearance       | ۲ |             |
| Mobility                   |   | End User CAPF Profile | ۲ |             |
| Region Matrix              | • |                       |   | ,           |
|                            |   |                       |   |             |

IM&P에 대해 활성화된 모든 사용자를 선택합니다. 사용자 구성 업데이트 페이지가 표시되면 "Unified CM IM and Presence에 대한 사용자 활성화" 구성을 비활성화하고 변경 사항을 제출하여 즉시 또는 나중에 실행할 수 있습니다.

| Update Users Configuration                                                                                                    |                   |                                               |         |  |  |  |
|----------------------------------------------------------------------------------------------------|-------------------|-----------------------------------------------|---------|--|--|--|
| Back 🍌 Submit                                                                                                    |                   |                                               |         |  |  |  |
| User Information                                                                                                    |                   |                                               |         |  |  |  |
| Associated PC/Site Code                                                                                                    |                   |                                               | ]       |  |  |  |
| User Locale                                                                                                    | < None >          | ~                                             | _       |  |  |  |
| Digest Credentials                                                                                                    |                   |                                               | ]       |  |  |  |
| Confirm Digest Credentials                                                                                                    |                   |                                               |         |  |  |  |
| User Profile                                                                                                    | Use System Def    | ault( "Standard (Factory Default) Us ~        |         |  |  |  |
| - Service Setting                                                                                                    |                   |                                               |         |  |  |  |
| Home Cluster                                                                                                    |                   |                                               |         |  |  |  |
| Enable User for Unified CM IM and Presence                                                                                                    |                   |                                               |         |  |  |  |
| A Presence Server <pre></pre> <pre></pre> |                   |                                               |         |  |  |  |
| UC Ser , ce Profile                                                                                                    |                   | Use System Default( "voice_only" )            | ~       |  |  |  |
| Include meeting information                                                                                                    | ation in presence | (Requires Exchange Presence Gateway to be con | figured |  |  |  |

대량 관리자 IM&P 비활성화

IM&P Administration(IM&P 관리) > System(시스템) > Presence Topology(프레즌스 토폴로지) 페이지로 이동 하고 배정됨 또는 미배정됨으로 표시된 사용자가 없는지 확인합니다.

# CISCO For Cisco Unified Commu

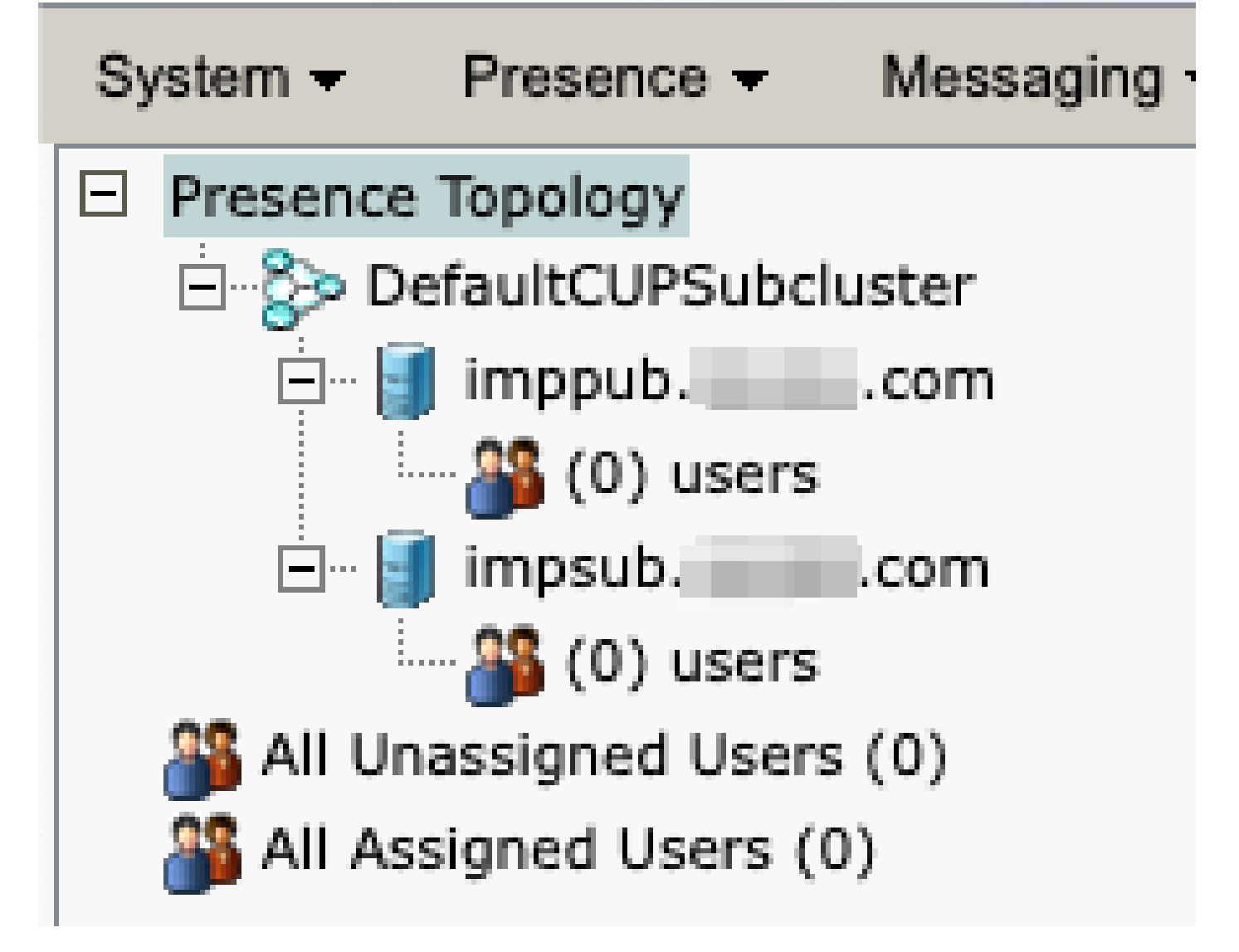

할당되지 않은 모든 사용자 IM&P

기능 그룹 ៲м 기능 비활성화

User Management(사용자 관리) > User/Phone Add(사용자/폰 추가) > Feature Group Template(기능 그룹 템 플릿)으로 이동합니다.

| Use | er Management 👻   | Bulk Administration | • | Help 👻                    |
|-----|-------------------|---------------------|---|---------------------------|
|     | Application User  |                     |   |                           |
|     | End User          |                     |   |                           |
|     | User/Phone Add    | ۱.                  |   | Page Layout Preference    |
|     | SIP Realm         |                     |   | Universal Device Template |
|     | User Settings     | •                   |   | Universal Line Template   |
|     | Self-Provisioning |                     |   | Feature Group Template    |
|     | Assign Presence   | Jsers               |   | Quick User/Phone Add      |

CUCM 기능 그룹 템플릿

기능 그룹 템플릿이 선택되면 "Unified CM IM and Presence에 대해 사용자 활성화" 선택 항목 옆의 확인란을 제거하고 저장합니다.

| Feature Group Template Configuration                                                                        |  |  |  |  |
|----------------------------------------------------------------------------------------------------|--|--|--|--|
| Save 🗙 Delete 🕂 Add New                                                                                     |  |  |  |  |
| Feature Group Template                                                                                      |  |  |  |  |
| Name * Default Feature Group Template Description Feature Group Template using Def                          |  |  |  |  |
|                                                                                                    |  |  |  |  |
| Features                                                                                                    |  |  |  |  |
| ✓ Home Cluster                                                                                              |  |  |  |  |
| Enable User for Unified CM IM and Presence (Configure IM and Presence in the associated UC Service Profile) |  |  |  |  |

기능 그룹 템플릿 IM&P 비활성화

#### IM&P SIP 트렁크 삭제

Cisco Unified CM Administration(Cisco Unified CM 관리) > Device(디바이스) > Trunk(트렁크)로 이 동합니다.

| Dev | vice 🔻          | Application   | •     | User Manager |  |  |
|-----|-----------------|---------------|-------|--------------|--|--|
|     | CTI Route Point |               |       |              |  |  |
|     | Gatekeeper      |               |       |              |  |  |
|     | Gatew           | ay            |       |              |  |  |
|     | Phone           |               |       |              |  |  |
|     | Trunk           |               |       |              |  |  |
|     | Remot           | e Destination |       |              |  |  |
|     | Expres          | ssway-C       |       |              |  |  |
|     | Device          | e Settings    |       | •            |  |  |
|     | Heads           | et and Acces  | sorie | es 🕨         |  |  |

CUCM SIP 트렁크

IM&P SIP 트렁크 옆의 확인란을 선택하고 선택한 항목을 삭제하는 옵션을 선택합니다.

| Find and List 1                                                                                                    | runks          |               |                                 |          |                    |
|----------------------------------------------------------------------------------------------------|----------------|---------------|---------------------------------|----------|--------------------|
| Add New                                                                                                    | Select All     | Clear All     | Delete Selec                    | ted 🔮    | Reset Selected     |
| Status                                                                                                    | found          | 1             |                                 |          |                    |
| Trunks (1                                                                                                    | (-1 of 1)      | /             |                                 |          |                    |
|                                                                                                    |                |               |                                 |          |                    |
| Find Trunks whe                                                                                                    | Device Na      | me            | <ul> <li>begins with</li> </ul> | <u> </u> |                    |
|                                                                                                    |                |               |                                 | Se       | lect item or enter |
|                                                                                                    |                |               | Name 🗖                          |          | Description        |
| Image: Second second second |                |               | IMP_Trunk                       |          | IMP Trunk          |
| Add New Se                                                                                                    | lect All Clear | All Delete Se | elected Reset Se                | elected  |                    |

CUCM SIP 트렁크 삭제

#### 프레즌스 이중화 그룹 삭제

Cisco Unified CM Administration(Cisco Unified CM 관리) > System(시스템) > Presence Redundancy Groups(프레 즌스 이중화 그룹)로 이동합니다.

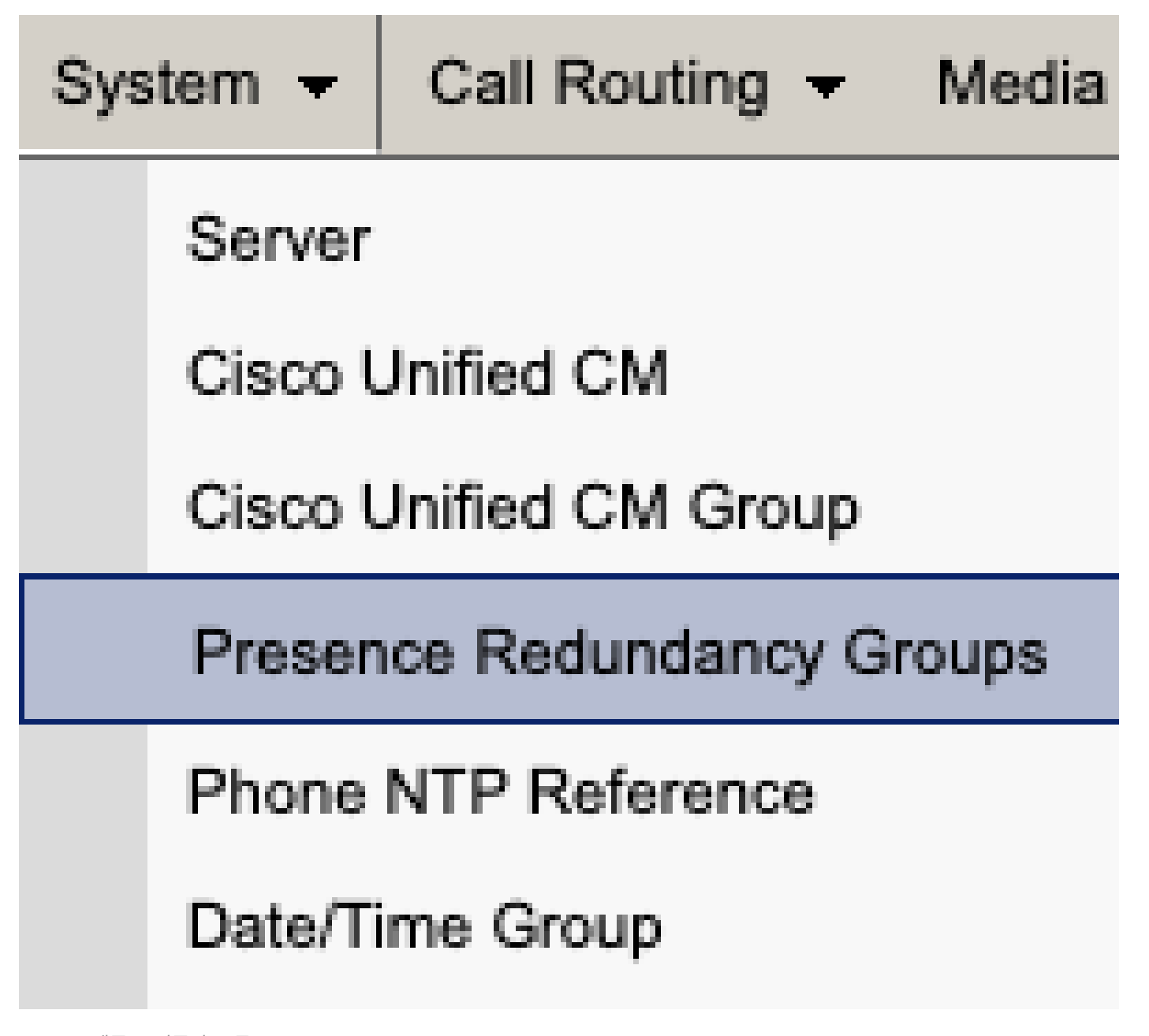

CUCM 프레즌스 이중화 그룹

고가용성을 비활성화하고 저장합니다.

| Presence R                  | edundancy Group Configuration |  |  |  |
|-----------------------------|-------------------------------|--|--|--|
| Save                        | Delete 🚽 Add New              |  |  |  |
| - Status                    |                               |  |  |  |
| (i) Status:                 | Ready                         |  |  |  |
| Presence R                  | edundancy Group Configuration |  |  |  |
| Name*                       | DefaultCUPSubcluster          |  |  |  |
| Description                 | Default subcluster            |  |  |  |
|                             |                               |  |  |  |
| Presence R                  | edundancy Group Configuration |  |  |  |
| Presence Se                 | rver* imppubcom               |  |  |  |
| Presence Server impsub. com |                               |  |  |  |
| -High Availa                | ability                       |  |  |  |
|                             | ibility .                     |  |  |  |
| Enable High Availability    |                               |  |  |  |
| Monitored Server            |                               |  |  |  |
| imppub. com                 |                               |  |  |  |
| impsub. com                 |                               |  |  |  |
|                             |                               |  |  |  |
| Save                        | lete Add New                  |  |  |  |

CUCM 고가용성 비활성화

#### 다음으로, 프레즌스 이중화 그룹을 삭제하는 옵션을 선택합니다

# Presence Redundancy Group Configuration Save Delete Add New Status Status Status: Ready Presence Redundancy Group Configuration Name\* DefaultCUPSubcluster Description Default subcluster

CUCM 프레즌스 이중화 그룹 삭제

IM 삭제(&P) Cisco Unified CM Administration(Cisco Unified CM 관리) > System(시스템) > Server(서버)로 이동합니다.

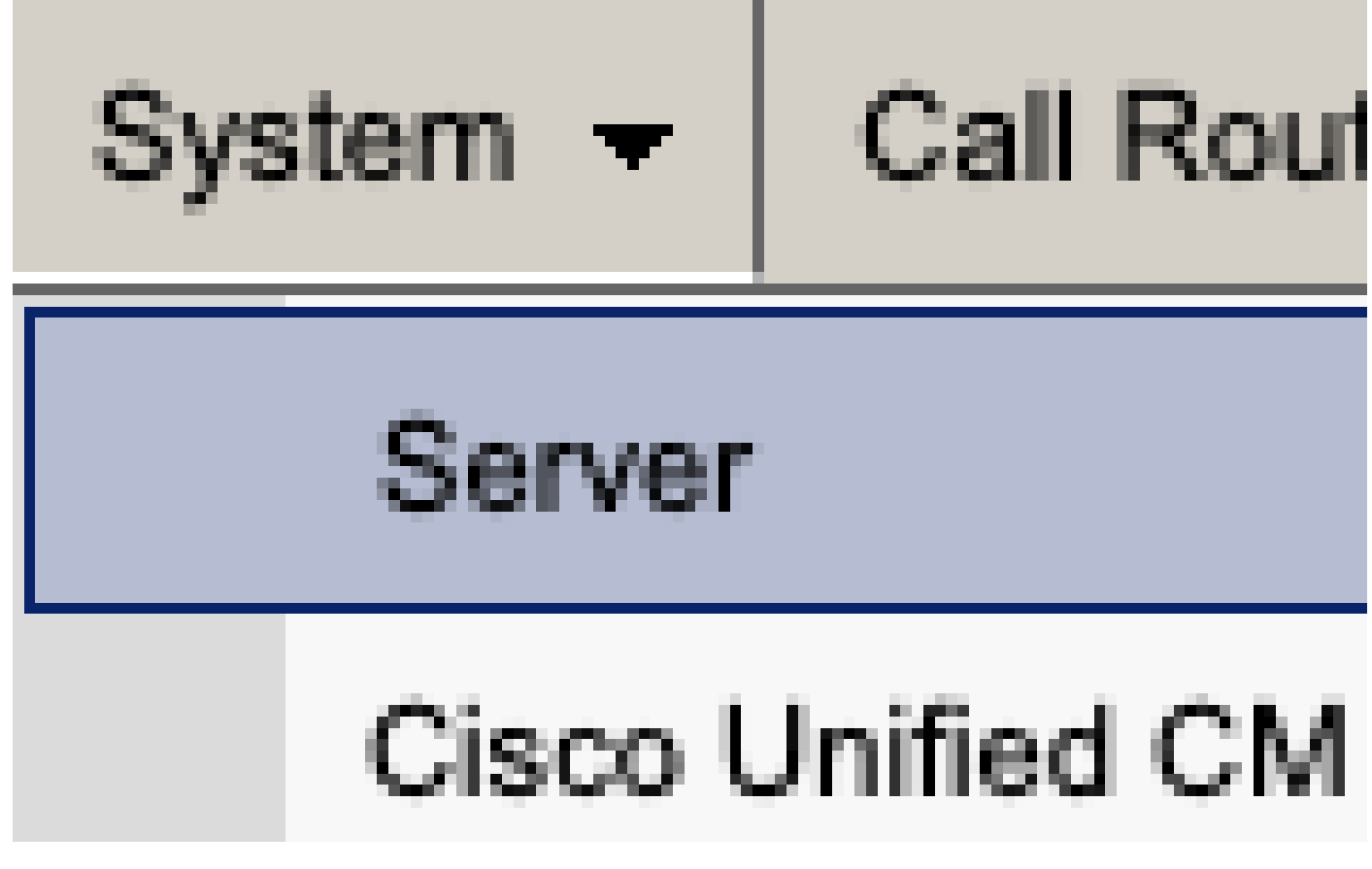

CUCM 시스템 서버

IM&P 노드를 삭제하는 옵션을 선택합니다.

| Server Configuration                    |                      |  |  |  |
|-----------------------------------------|----------------------|--|--|--|
| Save X Delete Add New                   |                      |  |  |  |
| Statue                                  |                      |  |  |  |
| i Status: Ready                         |                      |  |  |  |
| Server Information                      |                      |  |  |  |
| Server Type                             | CUCM IM and Presence |  |  |  |
| Database Replication                    | Publisher            |  |  |  |
| Fully Qualified Domain Name/IP Address* | imppubcom            |  |  |  |
| IM and Presence Domain**                | taclab.com           |  |  |  |
| IPv6 Address (for dual IPv4/IPv6)       |                      |  |  |  |
| Description                             |                      |  |  |  |
|                                         | 1.                   |  |  |  |
| ☐ IM and Presence Server Information —  |                      |  |  |  |
| Presence Redundancy Group None          |                      |  |  |  |
| Assigned Users                          |                      |  |  |  |
| Precence Server Statue                  |                      |  |  |  |
| Fresence Server Status                  |                      |  |  |  |
|                                         |                      |  |  |  |
| Save Delete Add New                     |                      |  |  |  |
| CUCM IM&P 삭제                            |                      |  |  |  |

✤ 참고: IM&P가 해제되면 가상 머신의 전원을 끄고 더 이상 필요하지 않으므로 해당 가상 머신 을 제거해야 합니다. 이 번역에 관하여

Cisco는 전 세계 사용자에게 다양한 언어로 지원 콘텐츠를 제공하기 위해 기계 번역 기술과 수작업 번역을 병행하여 이 문서를 번역했습니다. 아무리 품질이 높은 기계 번역이라도 전문 번역가의 번 역 결과물만큼 정확하지는 않습니다. Cisco Systems, Inc.는 이 같은 번역에 대해 어떠한 책임도 지지 않으며 항상 원본 영문 문서(링크 제공됨)를 참조할 것을 권장합니다.